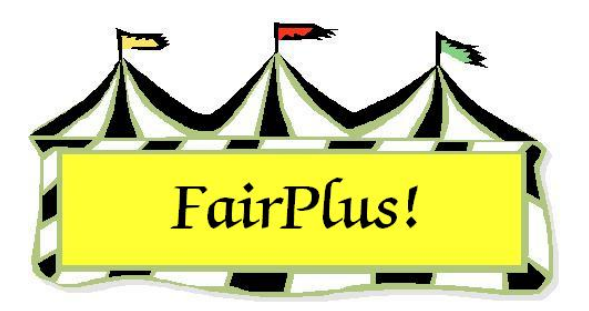

## **State Fair Items Report**

The State Fair Items Report shows a list of all the qualifying State Fair items. Use it to confirm that State Fair item numbers are assigned and that State Fair item tags are printed.

 Click Go to > To State Fair/Registration-Items > Process State Fair Items > Print Report. See Figure 1.

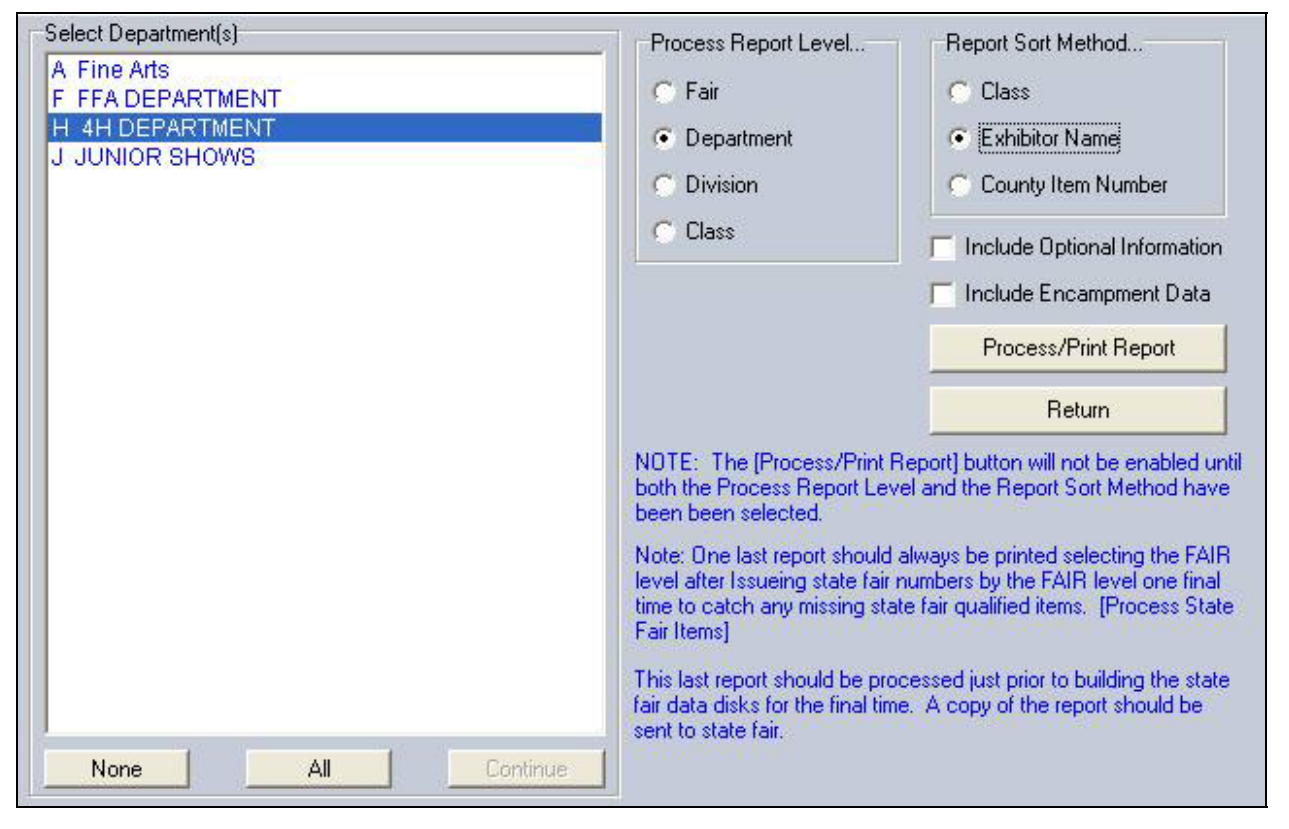

## Figure 1. State Fair Items Report

- 2. Select a radio button for **Fair**, **Department**, **Division**, or **Class**. When department, division, or class is selected, highlight the appropriate department, division, and class from the selection box.
- 3. Select a sort method by class, exhibitor name, or county item number.

4. Click the **Process/Print Report** button. See Figure 2 on page 2 for a sample report.

A warning message displays when non-processed State Fair items are found. This means that item numbers have not been assigned to all the State Fair items. Be sure item numbers are assigned for all items. A Y displays in the S-Item column on the State Fair Item report when there is an unassigned item. A warning message also displays when there are unprinted State Fair item tags.

| State Fair R                                                                            | State Fair Report by Exhibitor Name                                                                       |        |                                                                                                    |            |           |           | 6/15/2006 2:55:44 PM Page 1 |          |       |  |  |
|-----------------------------------------------------------------------------------------|----------------------------------------------------------------------------------------------------|--------|----------------------------------------------------------------------------------------------------|------------|-----------|-----------|-----------------------------|----------|-------|--|--|
| C-Item E                                                                                | Exb Id                                                                                                    | Name   |                                                                                                    | S-Item     | C-Cls/Lot | S-Cls/Lot | Sent                        | Returned | Picke |  |  |
| 00000010                                                                                | GOS4202                                                                                                   | Beeth  | oven, Schroeder                                                                                                    | Y          | H017002   | H017002   |                             |          |       |  |  |
| 00000056                                                                                | GOS4202                                                                                                   | Beeth  | oven, Schroeder                                                                                                    | P990070023 | H017001   | H017001   |                             |          |       |  |  |
| 00000051 0                                                                              | GOS3597                                                                                                   | Cat, S | ilyvester                                                                                                    | S990070024 | H017002   | H017002   |                             |          |       |  |  |
| 00000040                                                                                | GOS4184                                                                                                   | Cowb   | oy, Woody                                                                                                    | S990070026 | H078015   | H078015   |                             |          |       |  |  |
| 00000052                                                                                | GOS4229                                                                                                   | Coyot  | e, Wile                                                                                                    | S990070025 | H017003   | H017003   | <b>1</b> -1-1-1             |          |       |  |  |
| 00000053                                                                                | GOS4017                                                                                                   | Finn,  | Huckleberry                                                                                                    | S990070022 | H017001   | H017001   |                             |          |       |  |  |
| Non Processed<br>Processed Item<br>Printed Items:<br>OverRange Iter<br>Total State Fair | Non Processed Items:<br>Processed Items:<br>Printed Items:<br>OverRange Items:<br>Total State Fair Items: |        | <ol> <li>(Items posted for state fair but not issued state fair item numbers)</li> <li>(Items with valid state fair item numbers, state fair tag not printed)</li> <li>(Note: Some items may be in class that do not allow tags and thus can not be printed)</li> <li>(These items must be manually entered at the state fair by the state fair computer staff)</li> </ol> |            |           |           |                             |          |       |  |  |

## Figure 2. State Fair Item Report

A **P** in front of the item number means an item tag has been printed. An **S** in front of the item number means an item tag has not been printed.